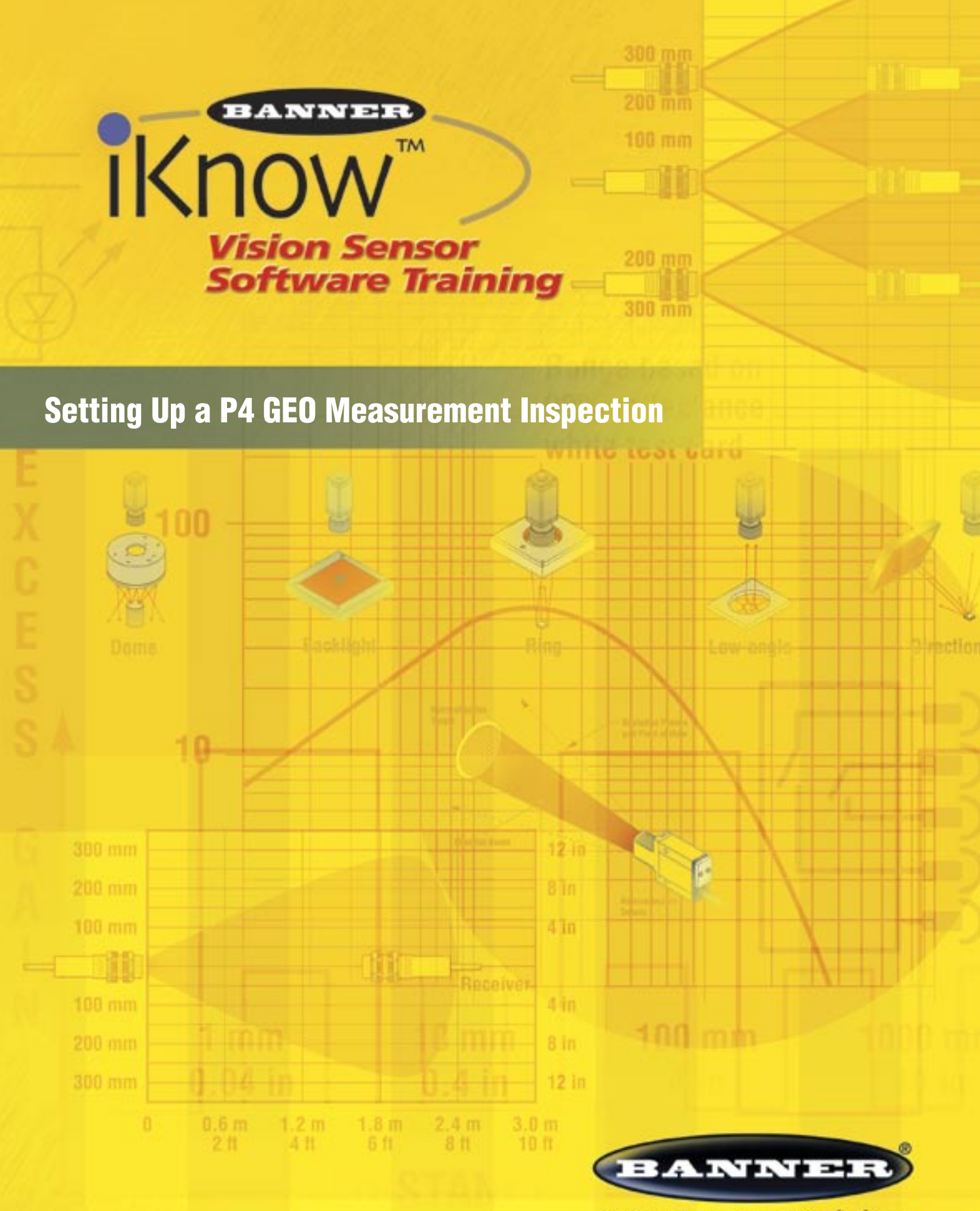

more sensors, more solutions

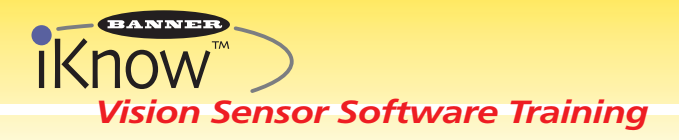

# **Presence** PLUS<sup>®</sup> P4 GEO Setting Up a P4 GEO **Measurement Inspection**

## **Purpose:**

The P4 GEO can find, measure, and communicate the location of and the distance between patterns in a field of view. The following steps guide the user through a measurement inspection, exporting the value via the Communication Tool, and viewing the measurement text strings on a PC with the HyperTerminal program.

**Overview:** Inspection Process using P4 Software

### **Before You Start:**

- Install Software
- Confirm PC & Sensor are Communicating
- Fixture Sensor & Target
- Setup the Reference Image

Set Up Create Reference Image

Tools **GEO Count** Measurement **Communication** 

Run **Begin Inspection** Process Export the Data

## **HyperTerminal**

Use HyperTerminal to view the communicated text strings

| TOOLS >> GEO | COUNT        |         |
|--------------|--------------|---------|
| Add a        | Geometric Co | unt Too |

| SCREEN | USER ACTION                                                                                                    | NOTES                                                                                                    |
|--------|----------------------------------------------------------------------------------------------------|----------------------------------------------------------------------------------------------------|
|        | <ul> <li>In this example, we will measure the distance between two patterns that are the same. After creating a reference image in the Setup screen, go to the Tools screen:</li> <li>Click Geometric Count (not shown)</li> <li>Draw ROI around object</li> <li>Click Apply</li> <li>Click Next</li> </ul> | <ul> <li>Only set the rotation to ±180° if the part can rotate 360°. Minimizing rotation will increase the inspection speed.</li> <li>Default rotation is ±45°; if less rotation tolerance is required, reduce this value to increase the inspection speed.</li> <li>For the pictured inspection, two patterns were found.</li> </ul> |

More information online at **bannerengineering.com/iknow** 

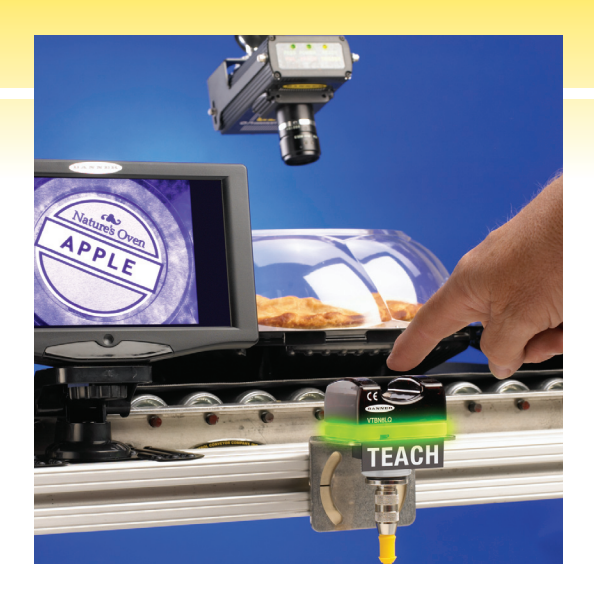

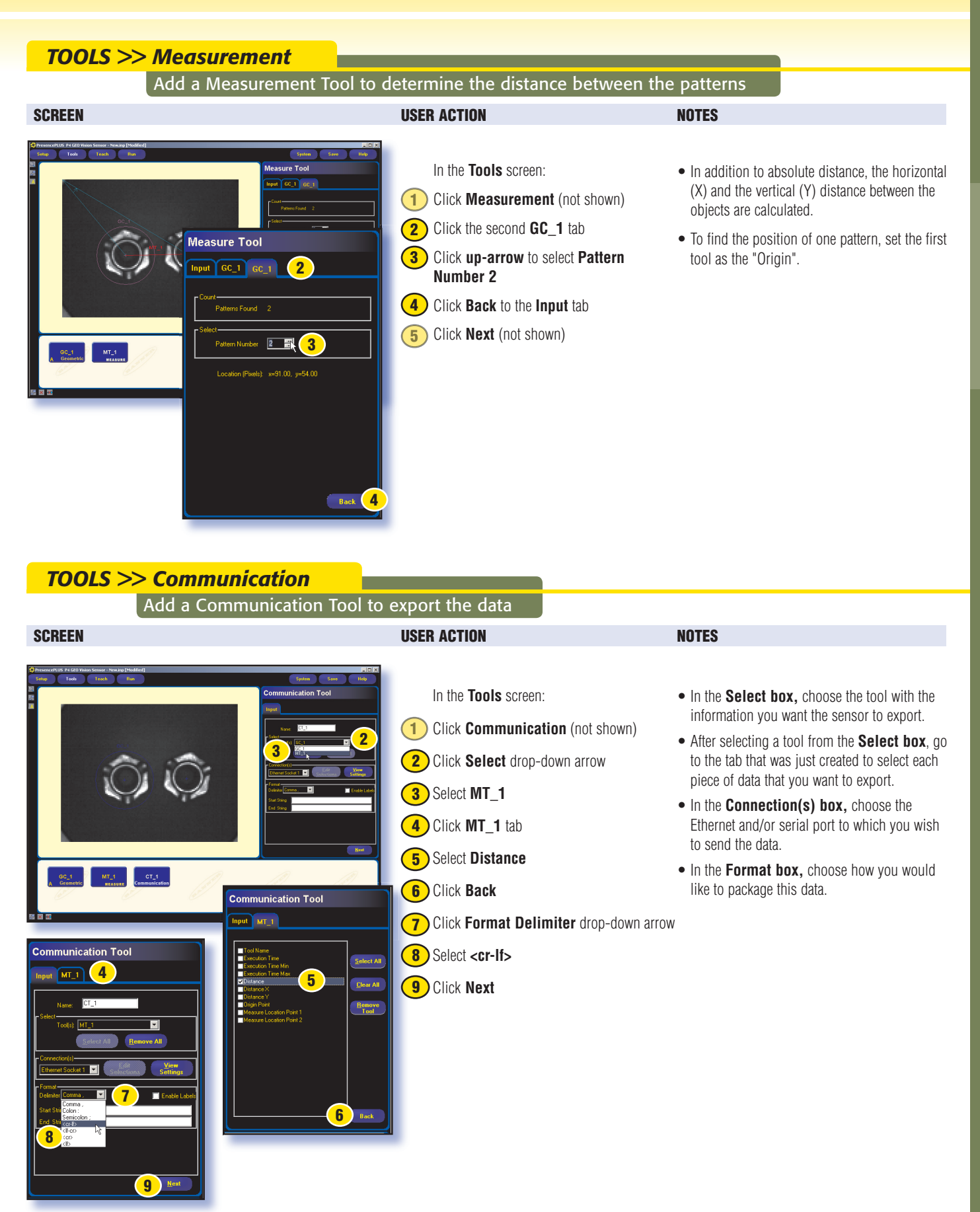

## IKNOW Vision Sensor Software Training

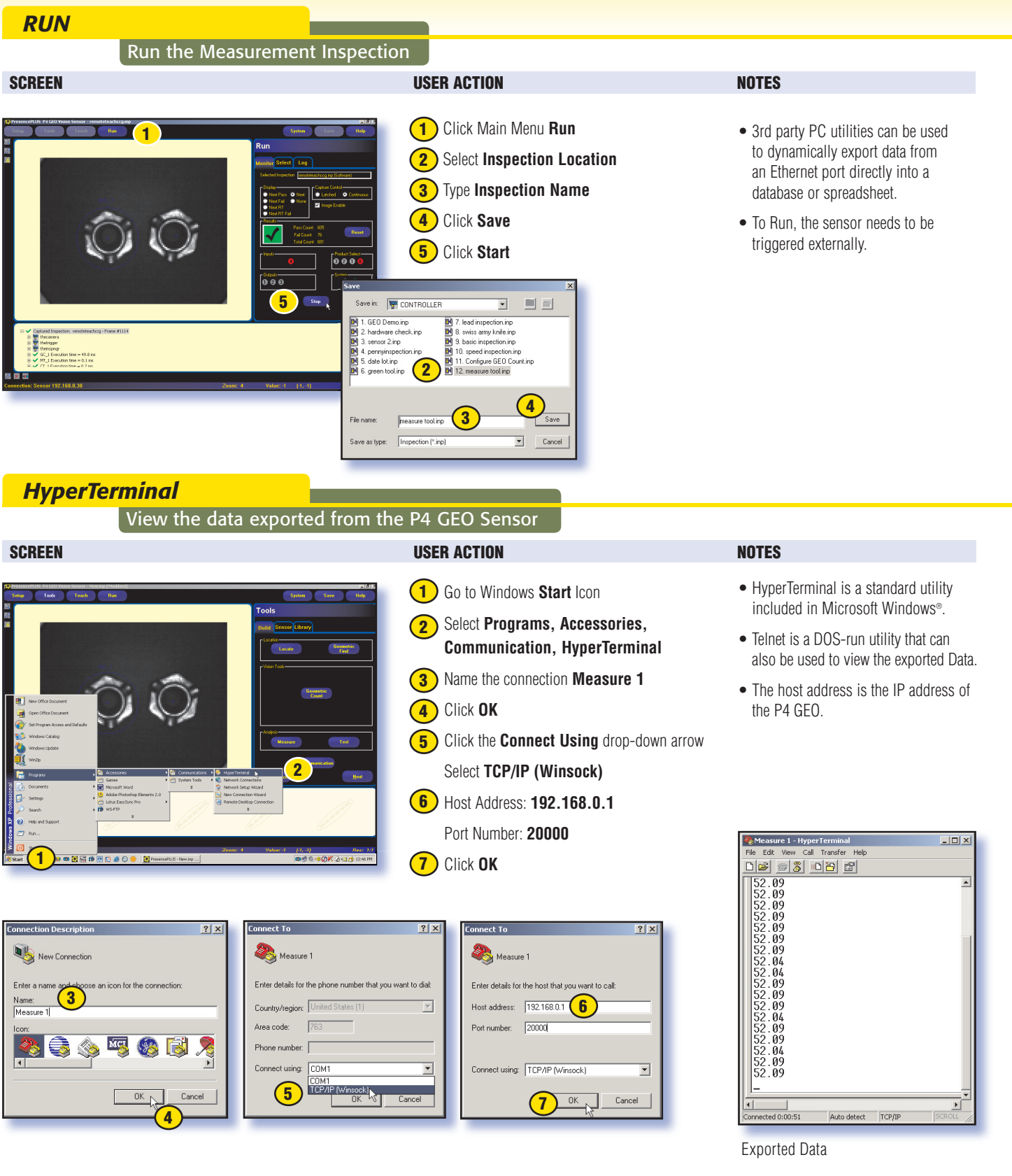

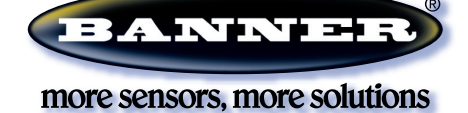

#### Banner Engineering Corp.

9714 10th Avenue North • Minneapolis, Minnesota 55441 • (763) 544-3164 • Fax: (763) 544-3213 1-888-3-SENSOR (1-888-373-6767) • www.bannerengineering.com • e-mail: sensors@bannerengineering.com